# 1 BAB I DOMAIN NAME SERVER (DNS)

## 1.1 IDENTITAS

## Kajian

**Network Access** 

# Topik

- 1. Domain dan subdomain
- 2. Forward Zone
- 3. Reverse Zone

## Referensi

- 1. Ubuntu, Ubuntu Server Guide, <u>https://help.ubuntu.com/13.10/</u>
- 2. C. Liu, P. Albitz, DNS and BIND, O'Reilly Media, 2006.

### Kompetensi Utama

- 1. Mampu mendeskripsikan cara kerja DNS
- 2. Mampu membuat konfigurasi DNS Server menggunakan BIND

### Lama Kegiatan Praktikum

- 1. Pertemuan Terbimbing : 1 x 120 menit
- 2. Kegiatan Mandiri : 2 x 120 menit

### **Parameter Penilaian**

- 1. Jurnal : Hasil Pengamatan 60%
- 2. Tugas Akhir 40%

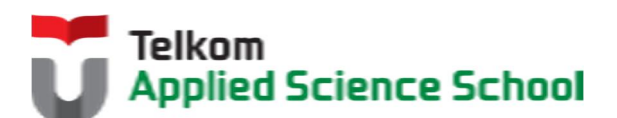

# 1.2 PERTANYAAN PENDAHULUAN

Kerjakan tugas pendahuluan ini, jika sudah selesai, kumpulkan kepada asisten anda. Waktu pengerjaan maksimal 15 menit.

- 1. Apakah yang dimaksud dengan domain dan subdomain? Sebutkan perbedaannya!
- 2. Apakah fungsi dari DNS server?
- 3. Jelaskan cara kerja dari DNS server?

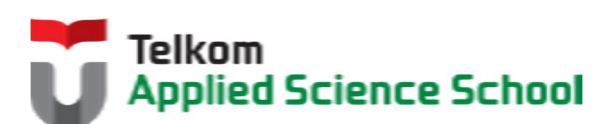

### **1.3 PRAKTIK**

### 1.3.1 Soal

Sebuah perusahaan hendak membuat domain dan subdomain bagi departemen yang berada di bawah naungan perusahaan tersebut dengan ketentuan sebagai berikut :

- Domain : [nama\_anda].com Contoh : prajna.com
- Domain untuk halaman utama perusahaan : www.[nama\_anda].com Contoh : www.prajna.com
- Subdomain departemen marketing : marketing.[nama\_anda].com Contoh : marketing.prajna.com
- Subdomain departemen IT : it.[nama\_anda].com Contoh : it.prajna.com
- Subdomain departemen operasional : it.[nama\_anda].com Contoh : operasional.prajna.com

### 1.3.2 Langkah Penyelesaian

- Instalasi BIND. #apt-get install bind9
- Konfigurasi IP Address menjadi 192.168.98.131
   Ubah konfigurasi pada file /etc/network/interfaces

```
auto eth0
iface eth0 inet static
address 192.168.98.131
netmask 255.255.255.0
```

3. Konfigurasi /etc/bind/named.conf.default-zones

#### Forward zone :

```
zone "[nama_anda].com" {
  type master;
     file "/etc/bind/db.[nama_anda]";
};
```

**Reverse Zone** 

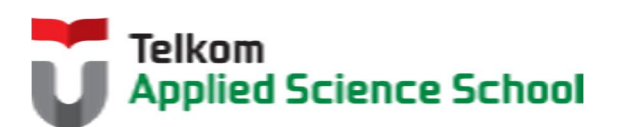

```
zone "98.168.192.in-addr.arpa" {
    type master;
    file "/etc/bind/db.192";
};
```

Contoh :

1.1

```
zone "prajna.com" {
  type master;
  file "/etc/bind/db.prajna";
  };
  zone "98.168.192.in-addr.arpa" {
  type master;
  file "/etc/bind/db.192";
  };
```

### 4. Konfigurasi /etc/bind/db.[nama\_anda]

| \$TTL 604   | 800 |          |                                       |
|-------------|-----|----------|---------------------------------------|
| @ IN        | SOA | ns.[nama | a_anda].com. root. [nama_anda].com. ( |
|             |     |          | 1 ; Serial                            |
|             |     | 604      | 4800 ; Refresh                        |
|             |     | 86       | 6400 ; Retry                          |
|             |     | 2419     | 9200 ; Expire                         |
|             |     | 604      | 4800 ) ; Negative Cache TTL           |
| Q           | IN  | NS       | ns.[nama_anda].com.                   |
| ns          | IN  | A        | 192.168.98.131                        |
| WWW         | IN  | A        | 192.168.98.131                        |
| marketing   | IN  | A        | 192.168.98.131                        |
| it          | IN  | A        | 192.168.98.131                        |
| operasional | IN  | A        | 192.168.98.131                        |

### Contoh :

|    | \$TTL | 604800 |     |              |                         |
|----|-------|--------|-----|--------------|-------------------------|
|    | Ø     | IN     | SOA | ns.prajna.co | com. root.prajna.com. ( |
| į. |       |        | 1   | ; Seria      | al                      |
|    |       |        |     |              |                         |

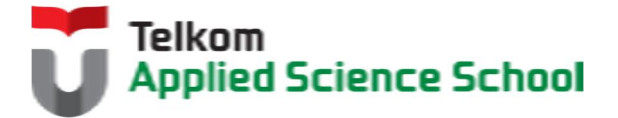

|             | 604800  |    | ; | Refresh            |
|-------------|---------|----|---|--------------------|
| 1<br>1<br>1 | 86400   |    | ; | Retry              |
|             | 2419200 |    | ; | Expire             |
|             | 604800  | )  | ; | Negative Cache TTL |
| Ø           | IN      | NS |   | ns.prajna.com.     |
| ns          | IN      | A  |   | 192.168.98.131     |
| www         | IN      | A  |   | 192.168.98.131     |
| marketing   | IN      | A  |   | 192.168.98.131     |
| it          | IN      | A  |   | 192.168.98.131     |
| operasional | IN      | A  |   | 192.168.98.131     |

# 5. Konfigurasi /etc/bind/db.[nama\_anda]

| 110  |       |       |     |               |                               |  |  |
|------|-------|-------|-----|---------------|-------------------------------|--|--|
| ł    | \$TTL | 60480 | 0 0 |               |                               |  |  |
| ł    | Ø     | IN    | SOA | [nama_anda].  | com. root. [nama_anda].com. ( |  |  |
| j    |       |       |     | 2             | ; Serial                      |  |  |
| ł    |       |       |     | 604800        | ; Refresh                     |  |  |
| Ì    |       |       |     | 86400         | ; Retry                       |  |  |
| ł    |       |       |     | 2419200       | ; Expire                      |  |  |
| ł    |       |       |     | 604800 )      | ; Negative Cache TTL          |  |  |
| ł    | g     | IN    | NS  | ns.           |                               |  |  |
| ł    | 131   | IN    | PTR | ns.[nama_anda | ].com.                        |  |  |
| ł    | 131   | IN    | PTR | www.[nama_and | la].com.                      |  |  |
| j    | 131   | IN    | PTR | marketing.[na | ma_anda].com.                 |  |  |
| ł    | 131   | IN    | PTR | it.[nama_anda | it.[nama_anda].com.           |  |  |
| Ì    | 131   | IN    | PTR | operasional.[ | nama_anda].com.               |  |  |
| - 14 |       |       |     |               |                               |  |  |

# Contoh :

| \$TTL | 60480 | 00      |      |    |                             |
|-------|-------|---------|------|----|-----------------------------|
| Ø     | IN    | SOA     | ns.p | ra | jna.com. root.prajna.com. ( |
|       |       | 2       |      | ;  | Serial                      |
|       |       | 604800  |      | ;  | Refresh                     |
|       |       | 86400   |      | ;  | Retry                       |
|       |       | 2419200 |      | ;  | Expire                      |
|       |       | 604800  | )    | ;  | Negative Cache TTL          |
| Q     | IN    | NS      | ns.  |    |                             |

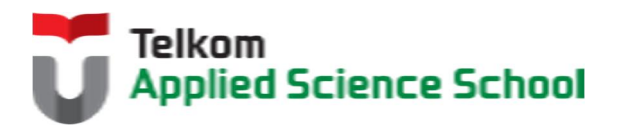

| 131 | IN | PTR | ns.prajna.com.          |
|-----|----|-----|-------------------------|
| 131 | IN | PTR | www.prajna.com.         |
| 131 | IN | PTR | marketing.prajna.com.   |
| 131 | IN | PTR | it.prajna.com.          |
| 131 | IN | PTR | operasional.prajna.com. |

- 6. Cek konfigurasi dengan perintah berikut
  - named-checkconf

Contoh :

root@ubuntu:/etc/bind# named-checkconf root@ubuntu:/etc/bind# \_

named-checkzone [file\_forward] [file\_reverse]

| root@ubuntu:/etc/bind#        | named-checkzone | db.prajna | db.192 |
|-------------------------------|-----------------|-----------|--------|
| zone db.prajna∕IN∶ loa₀<br>OK | ded serial 2    |           |        |

7. Aktifkan layanan DNS server berbasis bind9 :

|    | root@ubuntu:~# /etc/init.d/bind9 start<br>* Starting domain name service bind9<br>root@ubuntu:~# _ | Ľ | OK | ] |
|----|----------------------------------------------------------------------------------------------------|---|----|---|
| 8. | Pada sisi client wajib di konfigurasi alamat DNS server pada file /etc/resolv.conf                 |   | _  |   |
|    | nameserver 192.168.98.131                                                                          |   |    |   |

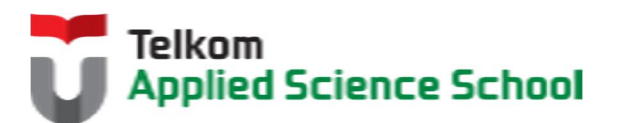

### 1.3.3 Pengamatan

- Pada sisi client lakukan perintah berikut : nslookup [nama\_anda].com Apa keluaran dari perintah tersebut? Jelaskan! (Wajib disertai dengan bukti print screen keluaran)
- Pada sisi client lakukan perintah berikut : nslookup www.[nama\_anda].com Apa keluaran dari perintah tersebut? Jelaskan! (Wajib disertai dengan bukti print screen keluaran)
- Pada sisi client lakukan perintah berikut : nslookup marketing.[nama\_anda].com Apa keluaran dari perintah tersebut? Jelaskan! (Wajib disertai dengan bukti print screen keluaran)
- Pada sisi client lakukan perintah berikut : nslookup it.[nama\_anda].com Apa keluaran dari perintah tersebut? Jelaskan! (Wajib disertai dengan bukti print screen keluaran)
- Pada sisi client lakukan perintah berikut : nslookup operasional.[nama\_anda].com
   Apa keluaran dari perintah tersebut? Jelaskan! (Wajib disertai dengan bukti print screen keluaran)
- Pada sisi client lakukan perintah berikut : ping [nama\_anda].com Apa keluaran dari perintah tersebut? Jelaskan! (Wajib disertai dengan bukti print screen keluaran)
- Pada sisi client lakukan perintah berikut : ping www.[nama\_anda].com Apa keluaran dari perintah tersebut? Jelaskan! (Wajib disertai dengan bukti print screen keluaran)
- Pada sisi client lakukan perintah berikut : ping marketing.[nama\_anda].com Apa keluaran dari perintah tersebut? Jelaskan! (Wajib disertai dengan bukti print screen keluaran)
- Pada sisi client lakukan perintah berikut : ping it.[nama\_anda].com Apa keluaran dari perintah tersebut? Jelaskan! (Wajib disertai dengan bukti print screen keluaran)
- 10. Pada sisi client lakukan perintah berikut :
  ping operasional.[nama\_anda].com
  Apa keluaran dari perintah tersebut? Jelaskan!
  (Wajib disertai dengan bukti print screen keluaran)

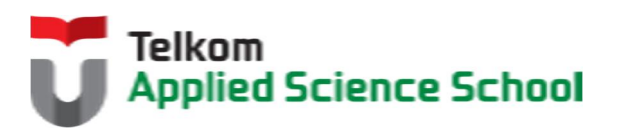

### 1.4 TEST AKHIR

- 1. Bagaimanakah cara menambahkan sebuah subdomain pada perusahaan tersebut untuk departemen keuangan?Jelaskan!
- 2. IP Address dari server **marketing.[nama\_anda].com** dipindah ke 222.118.192.125 Jelaskan solusi yang tepat agar client dapat tetap mengakses **marketing.[nama\_anda].com** tersebut?
- 3. Bagaimanakah caranya jika ingin menambahkan suatu domain baru yaitu **tass.com** pada DNS server yang sama?
- 4. Jika pada sisi client, alamat nameserver diubah ke 192.168.98.130 Apakah yang akan terjadi jika client tersebut mengakses **it.[nama\_anda].com** ? Jelaskan!

### 1.5 RESUME

## 1.5.1 Jurnal Pengamatan

Buatlah dokumentasi dari langkah penyelesaian sampai dengan pengamatan yang terdiri dari :

- 1. Print screen tiap-tiap langkah penyelesaian sampai dengan pengamatan
- 2. Penjelasan hasil print screen tiap-tiap langkah tersebut.

### 1.5.2 Lain-lain

- 1. Kumpulkan jurnal anda kepada para asisten maksimal 1x24 jam setelah praktikum selesai.
- 2. Media pengerjaan dan pengumpulan bebas, ikuti aturan yang telah ditetapkan oleh asisten praktikum.

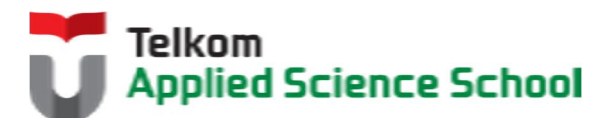